# **ART2750 User's Manual**

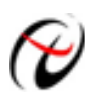

**Beijing ART Technology Development Co., Ltd.** 

### **Contents**

| Contents                                                     | 2  |
|--------------------------------------------------------------|----|
| Chapter 1 Overview                                           | 3  |
| Chapter 2 Components Layout Diagram and a Brief Description  | 5  |
| 2.1 The Main Component Layout Diagram                        | 5  |
| 2.2 The Function Description for the Main Component          | 5  |
| 2.2.1 Signal Input and Output Connectors                     | 5  |
| 2.2.2 Potentiometer                                          | 5  |
| 2.2.3 Jumper                                                 | 6  |
| 2.2.4 Board Base Address Selection                           | 6  |
| 2.2.5 Indicator                                              | 6  |
| Chapter 3 Signal Connectors                                  | 7  |
| 3.1 Analog Input/Output Interface                            | 7  |
| 3.2 Analog Signal Connector                                  | 7  |
| 3.3 Digital Input/Output Connector                           | 8  |
| Chapter 4 Connection Ways for Input and Output               | 9  |
| 4.1 Analog Output Connection                                 | 9  |
| 4.2 External Trigger Signal (ART) Connection                 | 9  |
| 4.3 Clock input/Output and Digital Trigger Signal Connection | 9  |
| 4.4 Methods of Realizing the Multi-card Synchronization      | 9  |
| Chapter5 Address Allocation Table                            | 11 |
| Chapter 6 Notes and Warranty Policy                          | 14 |
| 6.1 Notes                                                    | 14 |
| 6.2 Analog Signal Output Calibration                         | 14 |
| 8.3 Warranty Policy                                          | 14 |
| Products Rapid Installation and Self-check                   | 16 |
| Rapid Installation                                           | 16 |
| Self-check                                                   | 16 |
| Delete Wrong Installation                                    | 16 |

# Chapter 1 Overview

ART2750 is an arbitrary waveform generator card based on PC104 bus, can be connected to the computer's PC104 interface to constitute the laboratory, product quality inspection center and other areas of data acquisition, waveform analysis and processing system. And also can constitute industrial process monitoring system. Its main applications are:

- Electronic Product Quality Testing
- Signal acquisition
- Process Control
- Servo Control

### **Unpacking Checklist**

Check the shipping carton for any damage. If the shipping carton and contents are damaged, notify the local dealer or sales for a replacement. Retain the shipping carton and packing material for inspection by the dealer.

Check for the following items in the package. If there are any missing items, contact your local dealer or sales.

- Art2750 Data Acquisition Board
- ART Disk
  - a) user's manual (pdf)
  - b) drive
  - c) catalog
- Warranty Card

### **DA Arbitrary Waveform Output Function**

- Converter Type: AD7845
- ➢ Output Range: 0~10V, ±5V, ±10V
- Resolution: 12-bit
- ➢ Output Point Rate (Frequency): up to 1MHz (1us/point). software adjustable, adjustable range: 0.01Hz ~ 1MHz
- Analog Signal Bandwidth: 0~50KHz
- Number of Channels: 4
- > Output Impedance:  $50\Omega$  or  $75\Omega$  (jumper setting)
- Trigger Source: software independent trigger source, software synchronization trigger source, hardware analog trigger source (ATR), hardware digital trigger source (DTR)
- Trigger Level: ±10V (software setting)
- > Trigger Direction (TriggerDir): negative trigger, positive trigger, either positive or negative trigger
- Clock Source: internal clock and external clock (CLINK) (software selectable)
- Memory Depth: 1M word (point) RAM Memory
- Work Flag: DA conversion flag, trigger flag, the current segment number, the current segment address, the current segment number of cycles, the current total number of cycles
- Data Transmission: program mode
- Gain : 1time and 2 times
- $\blacktriangleright \quad DA \text{ Set-up Time:} \leq 600 \text{ns}$
- Non-linear Error: 0.5LSB

#### **Other Features**

- ➢ On-board Clock Oscillator: 40MHz
- Dimension: 102mm (L) \* 127mm (W) \* 16mm (H)
  - 102mm (L) \* 135mm (W) \* 16mm (H) (including the interface)

## Chapter 2 Components Layout Diagram and a Brief Description

#### LEDRAM1, LEDRAM2, LEDRAM3, LEDRAM4, +3.3VD, +5VD, LED +5VA, -5VA P2 RP2 RP6 10 XYJT Co., Ltd. RP4 A00 RP3 RP5 A00 RP7 R5D15/100 CHINA RP8 RP10 RP12 AOI RP9 RP11 RP13 AO2 ADTERA. clone ... II JP1 AO3 JP2 JP3 ATR JP4 P1

### 2.1 The Main Component Layout Diagram

### 2.2 The Function Description for the Main Component

#### 2.2.1 Signal Input and Output Connectors

- P1: Digital signal input/output connector
- P2: Analog signal output connector
- AO0~AO3: Analog output interface
- ATR: Analog trigger signal input interface

#### 2.2.2 Potentiometer

RP2, RP3, RP8, RP9: AO0~AO3 analog output zero-point adjustment

RP6: AO0 analog output  $0\sim10V$ ,  $\pm5V$  full-scale adjustment RP7: AO1 analog output  $0\sim10V$ ,  $\pm5V$  full-scale adjustment RP12: AO2 analog output  $0\sim10V$ ,  $\pm5V$  full-scale adjustment RP13: AO3 analog output  $0\sim10V$ ,  $\pm5V$  full-scale adjustment RP4: AO0 analog output  $\pm10V$  full-scale adjustment RP5: AO1 analog output  $\pm10V$  full-scale adjustment RP10: AO2 analog output  $\pm10V$  full-scale adjustment RP11: AO3 analog output  $\pm10V$  full-scale adjustment

#### **2.2.3 Jumper**

JP1, JP2, JP3, JP4: AO0 ~ AO3 analog output impedance selection, when shorted the 1-2 pins of the jumpers, the output impedance is  $50\Omega$ , and when 2-3pins are shorted, the output impedance is  $75\Omega$ .

#### 2.2.4 Board Base Address Selection

The base addresses is300H (fixes address)

#### 2.2.5 Indicator

-5 VA: -5V analog power indicator
LED\_+5VA: +5V analog power indicator
+5 VD: +5V digital power indicator
+3.3 VD: +3.3V digital power indicator
LEDRAM4: AO3 analog output channel RAM status indicator
LEDRAM3: AO2 analog output channel RAM status indicator
LEDRAM2: AO1 analog output channel RAM status indicator
LEDRAM1: AO0 analog output channel RAM status indicator

#### V6.1.18

# **Chapter 3 Signal Connectors**

#### 3.1 Analog Input/Output Interface

ART2750 has five signal interface, AO0, AO1, AO2, AO3, and ATR signal port, AO0, AO1, AO2, AO3 are analog output ports of the 4 channels DA, corresponding to the DAOUTBOARD0~DAOUTBOARD3 pins of the P2, ATR is analog trigger signal input port, corresponding to the ATRIN pin of the P2.

### **3.2 Analog Signal Connector**

P2: 12-pin definition

| AGND | 12 | 6 | AGND        |
|------|----|---|-------------|
| AGND | 11 | 5 | ATRIN       |
| AGND | 10 | 4 | DAOUTBOARD3 |
| AGND | 9  | 3 | DAOUTBOARD2 |
| AGND | 8  | 2 | DAOUTBOARD1 |
| AGND | 7  | 1 | DAOUTBOARD0 |
|      |    |   |             |

Pin definition

| Signal Name             | Туре   | Definition                       |
|-------------------------|--------|----------------------------------|
| DAOUTBOARD0~DAOUTBOARD3 | Output | Analog output pins               |
| ATRIN                   | Input  | Analog trigger signal input port |
| AGND                    | GND    | Analog ground                    |

### 3.3 Digital Input/Output Connector

P1: 20-pin definition

| +5V    | 1  | 2  | +5V  |
|--------|----|----|------|
| NC     | 3  | 4  | NC   |
| NC     | 5  | 6  | NC   |
| NC     | 7  | 8  | NC   |
| NC     | 9  | 10 | NC   |
| DGND   | 11 | 12 | DGND |
| CLKOUT | 13 | 14 | DGND |
| CLKIN  | 15 | 16 | DGND |
| DTR    | 17 | 18 | DGND |
| DGND   | 19 | 20 | DGND |
|        |    |    |      |

#### Pin definition

| Signal Name | Туре   | Definition                                |
|-------------|--------|-------------------------------------------|
| CLKIN       | Input  | External clock input pin                  |
| CLKOUT      | Output | Internal clock output pin                 |
| DTR         | Input  | External digital trigger signal input pin |
| +5V         | PWR    | +5V power output pin                      |
| DGND        | GND    | Digital ground                            |
| NC          |        | NC                                        |

### Chapter 4 Connection Ways for Input and Output

### 4.1 Analog Output Connection

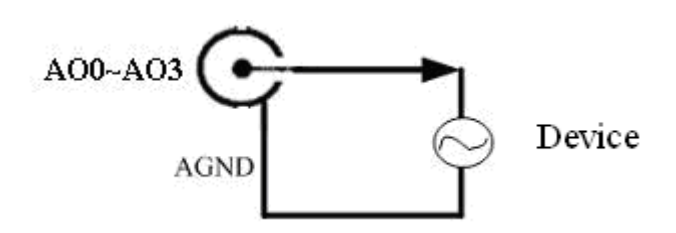

#### 4.2 External Trigger Signal (ART) Connection

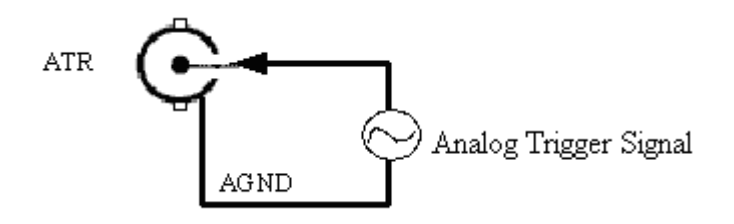

### 4.3 Clock input/Output and Digital Trigger Signal Connection

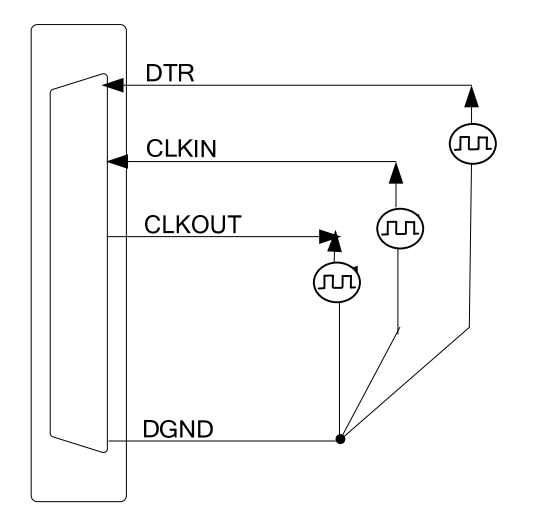

### 4.4 Methods of Realizing the Multi-card Synchronization

Three methods can realize the synchronization for the ART2750, the first method is using the cascade master-slave card, the second one is using the common external trigger, and the last one is using the common external clock.

When using master-slave cascade card programs, the master card generally uses the internal clock source model, while

the slave card uses the external clock source mode. After the master card and the slave card are initialized according to the corresponding clock source mode. At first, start all the slave cards, as the main card has not been activated and there is no output clock signal, so the slave card enters the wait state until the main card was activated. At this moment, the multi-card synchronization has been realized. When you need to sample more than channels of a card, you could consider using the multi-card cascaded model to expand the number of channels.

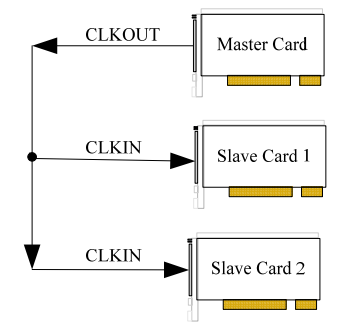

When using the common external trigger, please make sure all parameters of different ART2750 are the same. At first, configure hardware parameters, and use analog or digital signal triggering (ATR or DTR), then connect the signal that will be sampled by ART2750, input triggering signal from ART pin or DTR pin, then click "Start Sampling" button, at this time, ART2750 does not sample any signal but waits for external trigger signal. When each module is waiting for external trigger signal, use the common external trigger signal to startup modules, at last, we can realize synchronization data acquisition in this way. See the following figure:

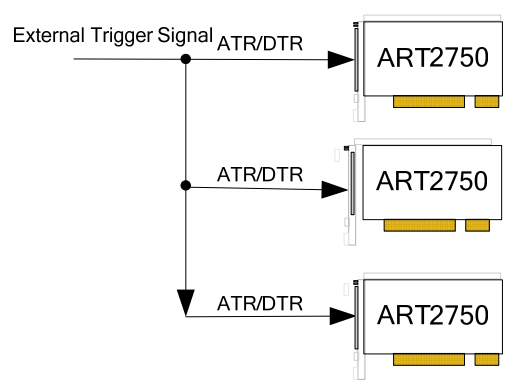

When using the common external clock trigger, please make sure all parameters of different ART2750 are the same. At first, configure hardware parameters, and use external clock, then connect the signal that will be sampled by ART2750, input trigger signal from ART pin or DTR pin, then click "Start Sampling" button, at this time, ART2750 does not sample any signal, but wait for external clock signal. When each module is waiting for external clock signal, use the common external clock signal to startup modules, at last, we realize synchronization data acquisition in this way. See the following figure:

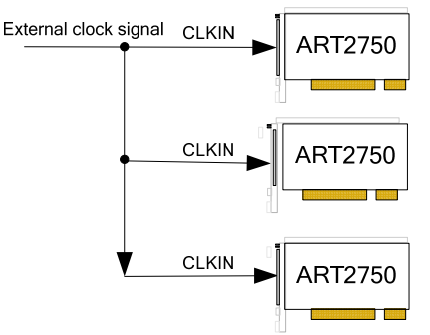

# Chapter5 Address Allocation Table

| Offset  | Posed Operation             | Write Operation                                                      |       |
|---------|-----------------------------|----------------------------------------------------------------------|-------|
| Address | Read Operation              |                                                                      |       |
| 00H     |                             | REG_MODE0: work mode                                                 |       |
| 01H     | Read back                   | REG_TIMER0: DA0 frequency divider (16-bit)                           | 00FFH |
|         |                             | REG_ENABLE0: DA0 enable bit, allow DA conversion, and can be         |       |
|         |                             | used as internal trigger signal.                                     |       |
|         |                             | D15=0: disable DA conversion (do not change any other status)        |       |
| 0211    | D 111                       | D15=1: allow/start DA conversation (if use the external trigger, the |       |
| 02H     | Read back                   | hardware will wait trigger even to start DA conversation).           | UН    |
|         |                             | In addition, this bit can be used to determine whether the users can |       |
|         |                             | read/write RAM. =0 allow user to read/write RAM, =1 user can         |       |
|         |                             | access RAM, so it is necessary to provide read-back.                 |       |
| 0211    | D 111                       | REG_SOFT_TRIG0: use software instruction to generate trigger         | 011   |
| 03H     | Read back                   | event of the AO0                                                     | 0H    |
| 0.411   | Read back                   | REG_OFFSET_ADDR0: the current low 16-bit offset address of the       | 011   |
| 04H     |                             | RAM.                                                                 | 0H    |
| 0511    | Read back                   | REG_OFFSET_ADDR0: the current high 2-bit offset address of the       | 011   |
| 05H     |                             | RAM.                                                                 | 0H    |
| 0(11    | REG_DATA_ADDR: read DA data |                                                                      | 011   |
| 06H     | From the RAM                | REG_DAIA_ADDR0: write DA data to the RAM                             | 0H    |
| 07H     | Read back                   | REG_LOOP_START_ADDR0: low 16-bit of the loop start address           | 0H    |
| 08H     | Read back                   | REG_LOOP_START_ADDR0: high 2-bit of the loop start address           | 0H    |
| 09H     | Read back                   | REG_LOOP_END_ADDR0: low 16-bit of the loop end address               | 0Н    |
| 0aH     | Read back                   | REG_LOOP_END_ADDR0: high 2-bit of the loop end address               | 0Н    |
|         | Read back                   | REG_LOOP_COUNT0: the number of cycles (=0 indicates an               |       |
| 0bH     |                             | infinite loop)                                                       | 0H    |
| 0cH     |                             | REG_SINGLE_DATA0: single point immediate output DA data              | 0H    |
| 0dH     | Read back                   | REG RESTARTO: reset RAM output location to the cycle starting        |       |
|         |                             | location.                                                            | 0H    |
| 0Eh     | Read back                   | POLAR SET0: polarity setting, DATA[0] =1unipolar, =0 bipolar         | 0H    |
| 0Fh     | Read back                   | GAIN_SET0: gain setting, DATA [0] =0 single gain, =1double gain.     | 0H    |
| 10H     |                             | REG_MODE1: work mode                                                 |       |
| 11H     | Read back                   | REG_TIMER1: DA1 frequency divider (16-bit)                           | 00FFH |

| 12H | Read back                                   | <ul> <li>REG_ENABLE1: DA1 enable bit, allow DA conversion, and can be used as internal trigger signal.</li> <li>D15=0: disable DA conversion (do not change any other status)</li> <li>D15=1: allow/start DA conversation (if use the external trigger, the hardware will wait trigger even to start DA conversation).</li> <li>In addition, this bit can be used to determine whether the users can read/write RAM. =0 allow user to read/write RAM, =1 user can access RAM, so it is necessary to provide read-back.</li> </ul> | 0Н    |
|-----|---------------------------------------------|----------------------------------------------------------------------------------------------------|-------|
| 13H | Read back                                   | REG_SOFT_TRIG1: use software instruction to generate trigger<br>event of the AO1                                                                                                    | 0Н    |
| 14H | Read back                                   | REG_OFFSET_ADDR1: the current low 16-bit offset address of the RAM.                                                                                                    | 0Н    |
| 15H | Read back                                   | REG_OFFSET_ADDR1: the current high 2-bit offset address of the RAM.                                                                                                    | 0H    |
| 16H | REG_DATA_ADDR: read DA data<br>From the RAM | REG_DATA_ADDR1: write DA data to the RAM                                                                                                    | 0H    |
| 17H | Read back                                   | REG_LOOP_START_ADDR1: low 16-bit of the loop start address                                                                                                    | 0H    |
| 18H | Read back                                   | REG_LOOP_START_ADDR1: high 2-bit of the loop start address                                                                                                    | 0H    |
| 19H | Read back                                   | REG_LOOP_END_ADDR1: low 16-bit of the loop end address                                                                                                    | 0H    |
| 1aH | Read back                                   | REG_LOOP_END_ADDR1: high 2-bit of the loop end address                                                                                                    | 0H    |
| 1bH | Read back                                   | REG_LOOP_COUNT1: the number of cycles (=0 indicates an infinite loop)                                                                                                    | 0H    |
| 1cH |                                             | REG_SINGLE_DATA1: single point immediate output DA data                                                                                                    | 0H    |
| 1dH | Read back                                   | REG_RESTART1: reset RAM output location to the cycle starting location.                                                                                                    | 0H    |
| 1Eh | Read back                                   | POLAR_SET1: polarity setting, DATA[0] =1unipolar, =0 bipolar                                                                                                    | 0H    |
| 1Fh | Read back                                   | GAIN_SET1: gain setting, DATA [0] =0 single gain, =1double gain.                                                                                                    | 0H    |
| 20H |                                             | REG_MODE2: work mode                                                                                                    |       |
| 21H | Read back                                   | REG_TIMER2: DA2 frequency divider (16-bit)                                                                                                    | 00FFH |
| 22Н | Read back                                   | <ul> <li>REG_ENABLE2: DA2 enable bit, allow DA conversion, and can be used as internal trigger signal.</li> <li>D15=0: disable DA conversion (do not change any other status)</li> <li>D15=1: allow/start DA conversation (if use the external trigger, the hardware will wait trigger even to start DA conversation).</li> <li>In addition, this bit can be used to determine whether the users can read/write RAM. =0 allow user to read/write RAM, =1 user can access RAM, so it is necessary to provide read-back.</li> </ul> | 0Н    |
| 23H | Read back                                   | REG_SOFT_TRIG2: use software instruction to generate trigger event of the AO2                                                                                                    | 0H    |
| 24H | Read back                                   | REG_OFFSET_ADDR2: the current low 16-bit offset address of the                                                                                                    | 0H    |
|     |                                             | RAM.                                                                                                    |       |

| 26H     | REG_DATA_ADDR: read DA data<br>From the RAM | REG_DATA_ADDR2: write DA data to the RAM                                | 0H    |  |
|---------|---------------------------------------------|-------------------------------------------------------------------------|-------|--|
| 27H     | Read back                                   | REG_LOOP_START_ADDR2: low 16-bit of the loop start address              | 0H    |  |
| 28H     | Read back                                   | REG_LOOP_START_ADDR2: high 2-bit of the loop start address              | 0H    |  |
| 29H     | Read back                                   | REG_LOOP_END_ADDR2: low 16-bit of the loop end address                  | 0H    |  |
| 2aH     | Read back                                   | REG_LOOP_END_ADDR2: high 2-bit of the loop end address                  | 0H    |  |
| 2bH     | Read back                                   | REG_LOOP_COUNT2: the number of cycles (=0 indicates an infinite loop)   | 0Н    |  |
| 2cH     |                                             | REG SINGLE DATA2: single point immediate output DA data                 | 0Н    |  |
| 2dH     | Read back                                   | REG_RESTART2: reset RAM output location to the cycle starting location. | 0H    |  |
| 2Eh     | Read back                                   | POLAR SET2: polarity setting, DATA[0] =1unipolar, =0 bipolar            | 0H    |  |
| 2Fh     | Read back                                   | GAIN SET2: gain setting, DATA [0] =0 single gain, =1 double gain.       | 0H    |  |
| 30H     |                                             | REG_MODE3: work mode                                                    |       |  |
| 31H     | Read back                                   | REG_TIMER3: DA3 frequency divider (16-bit)                              | 00FFH |  |
|         |                                             | REG ENABLE3: DA3 enable bit allow DA conversion and can be              |       |  |
|         |                                             | used as internal trigger signal                                         |       |  |
|         |                                             | D15=0: disable DA conversion (do not change any other status)           |       |  |
|         |                                             | D15=0 disable Direction (do not enange any other status)                |       |  |
| 32H     | Read back                                   | hardware will weit trigger even to start DA conversation)               | 0H    |  |
|         |                                             | In addition, this hit can be used to determine whether the users can    |       |  |
|         |                                             | In addition, this bit can be used to determine whether the users can    |       |  |
|         |                                             | read/write RAM. =0 allow user to read/write RAM, =1 user can            |       |  |
| -       |                                             | access RAM, so it is necessary to provide read-back.                    |       |  |
| 33H     | Read back                                   | REG_SOFT_TRIG3: use software instruction to generate trigger            | 0H    |  |
|         |                                             | PEC OFFECT ADDD2: the surrant law 16 hit effect address of the          |       |  |
| 34H     | Read back                                   | RAM                                                                     | 0H    |  |
|         |                                             | REG OFFSET ADDR3: the current high 2-bit offset address of the          |       |  |
| 35H     | Read back                                   | RAM                                                                     | 0H    |  |
|         | PEC DATA ADDP: read DA data                 |                                                                         |       |  |
| 36H     | Erom the RAM                                | REG_DATA_ADDR3: write DA data to the RAM                                | 0H    |  |
| 37H     | Read back                                   | REG LOOP START ADDR3: low 16-bit of the loop start address              | ÛН    |  |
| 38H     | Read back                                   | REG LOOP START ADDR3: high 2-bit of the loop start address              | 0H    |  |
| 39H     | Read back                                   | REG LOOP END ADDR3: low 16-bit of the loop end address                  | 0H    |  |
| 3aH     | Read back                                   | REG LOOP END ADDR3: high 2-bit of the loop end address                  | 0H    |  |
| Juii    |                                             | REG LOOP COUNTS: the number of cycles (=0 indicates an                  | 011   |  |
| 3bH Rea | Read back                                   | infinite loop)                                                          | 0H    |  |
| 3cH     |                                             | REG SINGLE DATA3: single point immediate output DA data                 | 0H    |  |
|         |                                             | REG RESTART3: reset RAM output location to the cycle starting           | +     |  |
| 3dH     | Read back                                   | location.                                                               | 0H    |  |
| 3Fh     | Read back                                   | POLAR SET3: polarity setting DATA[0]=1unipolar =0 bipolar               | 0H    |  |
| 3Eh     | Read back                                   | GAIN SET3: gain setting DATA [0] =0 single gain =1 double gain          | 0H    |  |
| 51.11   | Iteau Dack                                  | orm_op_rolling, DATA [0] =0 single gain, =100001e gain.                 | 011   |  |

### Chapter 6 Notes and Warranty Policy

#### 6.1 Notes

In our products' packing, user can find a user manual, a Art2750 module and a quality guarantee card. Users must keep quality guarantee card carefully, if the products have some problems and need repairing, please send products together with quality guarantee card to ART, we will provide good after-sale service and solve the problem as quickly as we can.

When using Art2750, in order to prevent the IC (chip) from electrostatic harm, please do not touch IC (chip) in the front panel of Art2750 module.

#### **6.2 Analog Signal Output Calibration**

ART2750 has been calibrated when left the factory, and only after a period of time, it needs to be calibrated.

Prepare a voltmeter that the resolution is more than  $5^{1/2}$ , installed ART2750, turn on the power, preheat 15 minutes.

- Zero-point Calibration: run ART2750 advanced program under Windows, select AO0 channel, the DA output is set to 0, adjust the potentiometer RP2 to make AO0 channel output 0V. Adjust the potentiometer RP3, RP8, RP9 to make AO1~ AO3 output 0V.
- 0~10V, ±5V Full-scale Calibration: run ART2750 advanced program under Windows, select AO0 channel, the DA output is set to 4095, by adjusting the potentiometer RP6 to make AO0 output 9997.55mV(0~10V) or 4999.84mV(±5V), and by adjusting the potentiometer RP7, RP12, RP13 to make AO1~ AO3 output 4999.84mV.
- 3. ±10V Full-scale Calibration: run ART2750 advanced program under Windows, select AO0 channel, the DA output is set to 4095, by adjusting the potentiometer RP4 to make AO0 output 9995.11mV and by adjusting the potentiometer RP5, RP10, RP11 to make AO1~ AO3 output 4999.84mV.
- 4. Repeat steps above until meet the requirement.

#### **6.3 Warranty Policy**

Thank you for choosing ART. To understand your rights and enjoy all the after-sales services we offer, please read the following carefully.

1. Before using ART's products please read the user manual and follow the instructions exactly. When sending in damaged products for repair, please attach an RMA application form which can be downloaded from: www.art-control.com.

2. All ART products come with a limited two-year warranty:

- The warranty period starts on the day the product is shipped from ART's factory
- For products containing storage devices (hard drives, flash cards, etc.), please back up your data before sending them for repair. ART is not responsible for any loss of data.
- Please ensure the use of properly licensed software with our systems. ART does not condone the use of pirated software and will not service systems using such software. ART will not be held legally responsible for products

shipped with unlicensed software installed by the user.

- 3. Our repair service is not covered by ART's guarantee in the following situations:
- > Damage caused by not following instructions in the User's Manual.
- > Damage caused by carelessness on the user's part during product transportation.
- > Damage caused by unsuitable storage environments (i.e. high temperatures, high humidity, or volatile chemicals).
- > Damage from improper repair by unauthorized ART technicians.
- > Products with altered and/or damaged serial numbers are not entitled to our service.
- 4. Customers are responsible for shipping costs to transport damaged products to our company or sales office.
- 5. To ensure the speed and quality of product repair, please download an RMA application form from our company website.

# **Products Rapid Installation and Self-check**

#### **Rapid Installation**

Product-driven procedure is the operating system adaptive installation mode. After inserting the disc, you can select the appropriate board type on the pop-up interface, click the button [driver installation]; or select CD-ROM drive in Resource Explorer, locate the product catalog and enter into the APP folder, and implement Setup.exe file. After the installation, pop-up CD-ROM, shut off your computer, insert the PCI card. If it is a USB product, it can be directly inserted into the device. When the system prompts that it finds a new hardware, you do not specify a drive path, the operating system can automatically look up it from the system directory, and then you can complete the installation.

#### Self-check

At this moment, there should be installation information of the installed device in the Device Manager (when the device does not work, you can check this item.). Open "Start -> Programs -> ART Demonstration Monitoring and Control System -> Corresponding Board -> Advanced Testing Presentation System", the program is a standard testing procedure. Based on the specification of Pin definition, connect the signal acquisition data and test whether AD is normal or not. Connect the input pins to the corresponding output pins and use the testing procedure to test whether the switch is normal or not.

#### **Delete Wrong Installation**

When you select the wrong drive, or viruses lead to driver error, you can carry out the following operations: In Resource Explorer, open CD-ROM drive, run Others-> SUPPORT-> PCI.bat procedures, and delete the hardware information that relevant to our boards, and then carry out the process of section I all over again, we can complete the new installation.